## Opsætning af e-mail-konto i Mozilla Thunderbird 3

Denne guide viser, hvordan en e-mail-konto sættes op i Mozilla Thunderbird 3 under Windows XP.

1: Åbn Thunderbird.

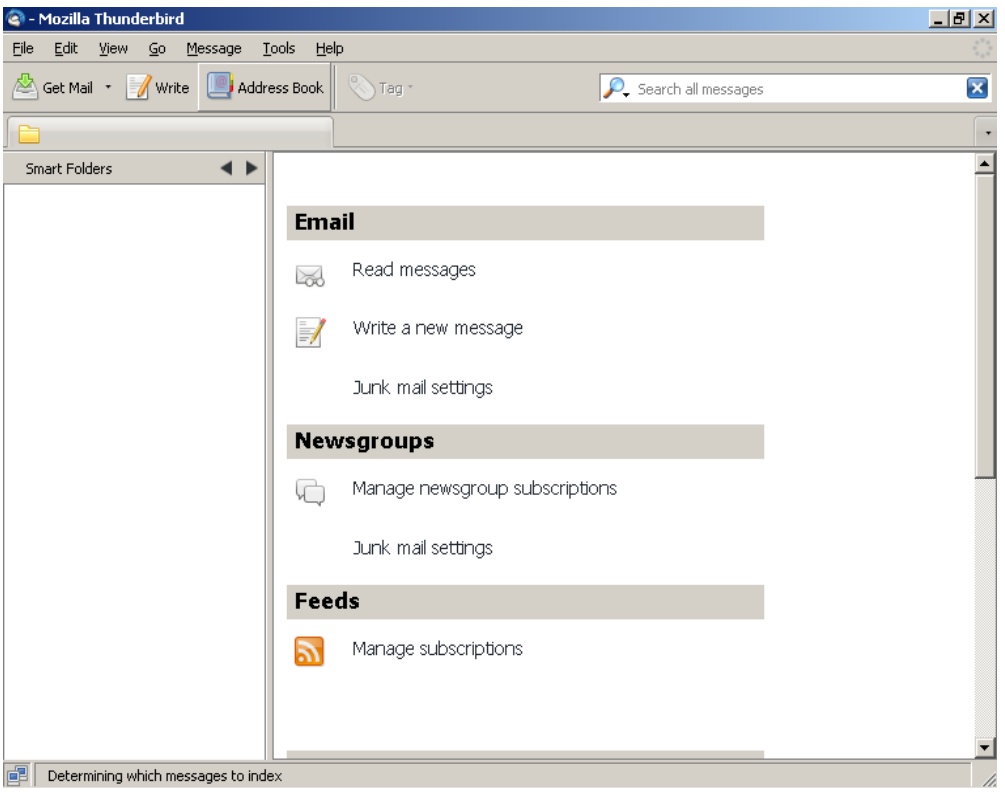

2: Klik i menuen Tools > Account Settings

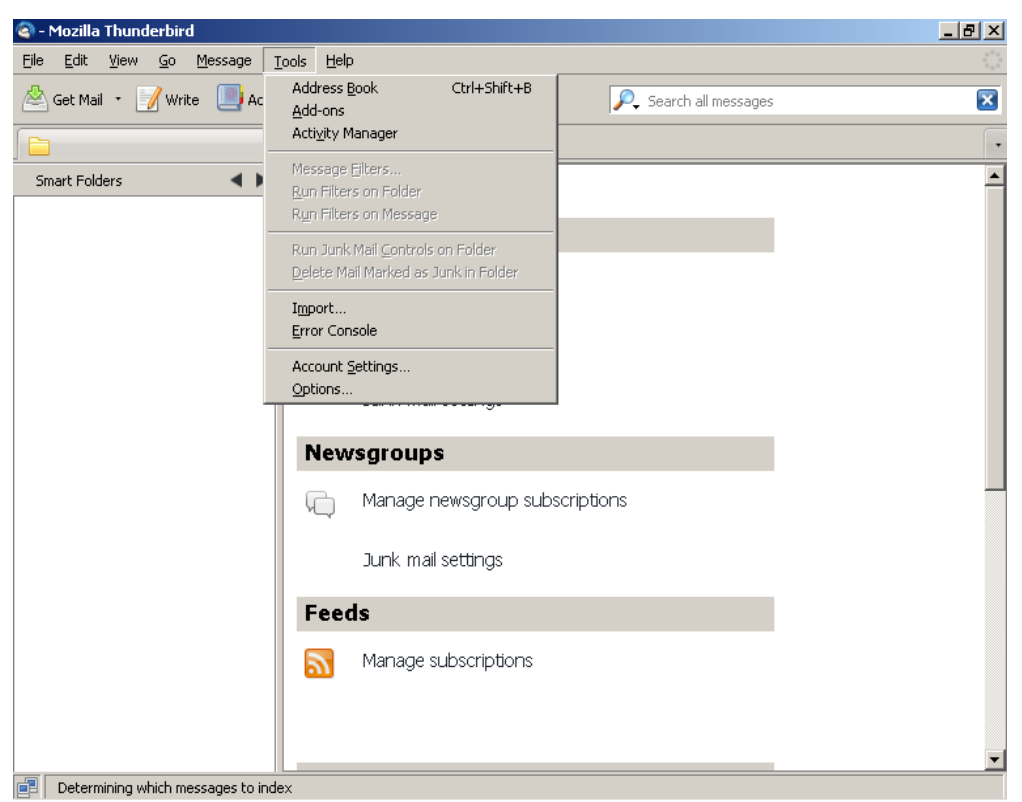

| 🔄 - Mozilla       | Thunderbird                    |                                                                                                    | _ 8 ×    |
|-------------------|--------------------------------|----------------------------------------------------------------------------------------------------|----------|
| <u>File E</u> dit | Account Settings               | ×                                                                                                    |          |
| 🖄 Get Ma          | Outgoing Server (SMTP)         | Outgoing Server (SMTP) Settings                                                                                                    | ×        |
|                   |                                | Although you can specify more than one outgoing server (SMTP), this is only<br>recommended for advanced users. Setting up multiple SMTP servers can cause errors | •        |
| Smart Fo          |                                | when sending messages.                                                                                                    | <b>_</b> |
|                   |                                | Add                                                                                                    |          |
|                   |                                | <u>E</u> dit                                                                                                    |          |
|                   |                                | Remove                                                                                                    |          |
|                   |                                | Set Default                                                                                                    |          |
|                   |                                |                                                                                                    |          |
|                   |                                | Description:                                                                                                    |          |
|                   |                                | Port:                                                                                                    |          |
|                   |                                | User Name:                                                                                                    |          |
|                   |                                | Secure Authentication:                                                                                                    |          |
|                   |                                |                                                                                                    |          |
|                   |                                |                                                                                                    |          |
|                   |                                |                                                                                                    |          |
|                   |                                |                                                                                                    |          |
|                   |                                |                                                                                                    |          |
|                   |                                |                                                                                                    |          |
|                   |                                |                                                                                                    |          |
|                   |                                |                                                                                                    |          |
|                   | Account Actions 🔹              |                                                                                                    |          |
|                   |                                | OK Cancel                                                                                                    |          |
|                   |                                |                                                                                                    | <b>_</b> |
| Detern            | nining which messages to index |                                                                                                    |          |

3: Klick Account Actions > Add Mail Account

| a - Mozilla 1 | Chunderbird                                      | X                                                                                                    | _ 8 ×  |
|---------------|--------------------------------------------------|----------------------------------------------------------------------------------------------------|--------|
| Eile Edit     | Outgoing Server (SMTP)                           | Outgoing Server (SMTP) Settings                                                                                                    | ः<br>ह |
| Smart Eo      |                                                  | Although you can specify more than one outgoing server (SMTP), this is only<br>recommended for advanced users. Setting up multiple SMTP servers can cause errors<br>when sending messages. | •      |
| Smarcho       |                                                  | Add<br>Edit                                                                                                    |        |
|               |                                                  | Remove<br>Set_Default                                                                                                    |        |
|               |                                                  | Description:<br>Server Name:<br>Port:                                                                                                    |        |
|               |                                                  | User Name:<br>Secure Authentication:<br>Connection Security:                                                                                                    |        |
|               |                                                  |                                                                                                    |        |
|               | Add Mail Account                                 | 1                                                                                                    |        |
|               | Add Other Account                                |                                                                                                    |        |
|               | Set as <u>D</u> efault<br><u>R</u> emove Account |                                                                                                    |        |
|               | Account Actions •                                |                                                                                                    |        |
|               |                                                  | OK Cancel                                                                                                    | •      |
| 📴 Determi     | ning which messages to index                     |                                                                                                    |        |

| Sile Edit | a Thunderbird<br>Account Settings | ×                                                                                                    |          |
|-----------|-----------------------------------|----------------------------------------------------------------------------------------------------|----------|
| 🖄 Get Ma  | Outgoing Server (SMTP)            | Outgoing Server (SMTP) Settings                                                                                                    |          |
| Em aut Ea |                                   | Although you can specify more than one outgoing server (SMTP), this is only<br>recommended for advanced users. Setting up multiple SMTP servers can cause errors<br>when sending messages. | •        |
| Smart PU  |                                   | Add<br>Edit                                                                                                    |          |
|           | Mail Account Setup                | ×                                                                                                    |          |
|           | Your name: First Last             | Your name, as shown to others                                                                                                    |          |
|           | Email_address: email@ex           | ample.com                                                                                                    |          |
|           | Password: Password                | nber password                                                                                                    |          |
|           |                                   | C <u>a</u> ncel <u>C</u> ontinue                                                                                                    |          |
|           |                                   |                                                                                                    |          |
|           |                                   |                                                                                                    |          |
|           |                                   |                                                                                                    |          |
|           | Account Actions                   | 1                                                                                                    |          |
|           | Account Actions                   | OK Cancel                                                                                                    |          |
| Deteri    | mining which messages to index    |                                                                                                    | <u> </u> |

4: Udfyld:

- Your name
- E-mail-address
- Password

Afkryds Remember Password. Klik Continue.

| 🔄 - Mo:     | zill <u>a Th</u> | underbird               |            |                                          |                                                                                            |                                                       |                                                       |   |
|-------------|------------------|-------------------------|------------|------------------------------------------|--------------------------------------------------------------------------------------------|-------------------------------------------------------|-------------------------------------------------------|---|
| <u>File</u> | dit Acc          | ount Settings           |            |                                          |                                                                                            |                                                       | ×                                                     |   |
| 🖄 Get       | t Ma             | Outgoing Server (SM     | TP)        | Outgoir                                  | ng Server (SMTP) Setting                                                                   | IS                                                    |                                                       | × |
| Smart       | Fo               |                         |            | Although yo<br>recommende<br>when sendin | u can specify more than one outgoir<br>ed for advanced users. Setting up m<br>ng messages. | ng server (SMTP), this is<br>ultiple SMTP servers car | only<br>n cause errors<br><u>Ad</u> d<br><u>E</u> dit | • |
|             | Ma               | il Account Setup        |            |                                          |                                                                                            |                                                       | ×                                                     |   |
|             |                  |                         |            |                                          |                                                                                            |                                                       |                                                       |   |
|             |                  | Your <u>n</u> ame:      | John Doe   |                                          | Your name, as shown to others                                                              |                                                       |                                                       |   |
|             |                  | Emai <u>l</u> address:  | jd@example | e.com                                    |                                                                                            |                                                       |                                                       |   |
|             |                  | Password:               | ••••       |                                          |                                                                                            |                                                       |                                                       |   |
|             |                  |                         | Rememb     | er password                              |                                                                                            |                                                       |                                                       |   |
|             |                  |                         |            |                                          |                                                                                            | Cancel <u>C</u> o                                     | ontinue                                               |   |
|             |                  |                         |            |                                          |                                                                                            |                                                       |                                                       |   |
|             |                  |                         |            |                                          |                                                                                            |                                                       |                                                       |   |
|             |                  |                         |            |                                          |                                                                                            |                                                       |                                                       |   |
|             |                  |                         |            |                                          |                                                                                            |                                                       |                                                       |   |
|             | <br>             | Account Actions         |            |                                          |                                                                                            |                                                       |                                                       |   |
|             | L                | Account Actions         | ·          |                                          |                                                                                            | 01                                                    | Const.                                                |   |
|             |                  |                         |            |                                          |                                                                                            | OK                                                    |                                                       | - |
| De De       | eterminin        | ig which messages to in | Idex       |                                          |                                                                                            |                                                       |                                                       |   |

5: Hvis den herefter går i gang med at søge efter automatiske indstillinger, skal du klikke Stop.

| 🍳 - Mozill <u>a Thunderb</u> | ird                                                                                                    |                                                                                 |   | _ 8 × |
|------------------------------|----------------------------------------------------------------------------------------------------|---------------------------------------------------------------------------------|---|-------|
| Eile Edit Account S          | ettings                                                                                                    |                                                                                 | × |       |
| Get Ma                       | Folders<br>nk Settings                                                                                           | Account Settings                                                                |   | ×     |
| Dis                          | sk Space                                                                                                    | The following is a special account. There are no identities associated with it. |   |       |
| Outgo                        | ing Server (SMTP)                                                                                                | Account Name: Local Folders                                                     |   | •     |
| Smart Fo                     |                                                                                                    | - Message Storage                                                               |   | -     |
| Inbox                        |                                                                                                    | Empty Track on Exit                                                             |   |       |
| e Outbr                      |                                                                                                    | Local directory:                                                                |   |       |
| 🛋 jd@e 🛛 Mail Acco           | unt Setup                                                                                                    |                                                                                 | × |       |
| 🗉 💻 Local                    |                                                                                                    |                                                                                 |   |       |
|                              |                                                                                                    |                                                                                 |   |       |
|                              | Your <u>n</u> ame: John Doe                                                                                      | Your name, as shown to others                                                   |   |       |
| E                            | imail_address: jd@example                                                                                        | com                                                                             |   |       |
|                              | Password: ••••                                                                                                   |                                                                                 |   |       |
|                              | <b>⊠</b> Re <u>m</u> emi                                                                                         | er password <u>Start over</u>                                                   |   |       |
| Th                           | underbird is looking up                                                                                          | he settings for your email account.                                             |   |       |
|                              | Lisername: id                                                                                                    | Ston                                                                            |   |       |
|                              | osonnamor ja                                                                                                    |                                                                                 |   |       |
| 1.1                          | Incoming: example.co                                                                                             | n POP 995 SSL/TLS                                                               |   |       |
| 8.9                          | Outgoing: example.com                                                                                            | n SMTP 587 None                                                                 |   |       |
| Mat                          | nual Setun                                                                                                    | Cancel Create Account                                                           |   |       |
| 110                          | and the second second second second second second second second second second second second second second second |                                                                                 |   |       |
| - H                          |                                                                                                    |                                                                                 |   |       |
| <i>t</i>                     | Account Actions *                                                                                                |                                                                                 |   |       |
|                              |                                                                                                    | OK Cance                                                                        |   | -     |
| Determining which            | messages to index                                                                                                |                                                                                 |   |       |

6: Klik Manual Setup. Herefter kommer du tilbage i "Account Settings" og den nye konto vil være synlig i listen til venstre.

| In Mozilla Thunderbird           File         Edit                                                                                                    |                                                                                                    |   |
|----------------------------------------------------------------------------------------------------|----------------------------------------------------------------------------------------------------|---|
| Image: Second second secon | Account Settings         The following is a special account. There are no identities associated with it.         Account Name:       Local Folders         Storage       Message Storage         Empty Trash on Exit       Local directory:         C:\Documents and Settings\tdn\Application Data\Thunderbird\Prof       Browse         >>)       OK | 2 |
| Determining which messages to ind                                                                                                    | av.                                                                                                    |   |

7: Klik på den nye konto i listen til venstre.

| 🍳 - Mozilla               | Thunderbird                       |                                                                                   |     |
|---------------------------|-----------------------------------|-----------------------------------------------------------------------------------|-----|
| <u>F</u> ile <u>E</u> dit | Account Settings                  | <u>×</u>                                                                          |     |
| 🖄 Get Ma                  | jd@example.com<br>Server Settings | Account Settings - <jd@example.com></jd@example.com>                              | ×   |
|                           | Copies & Folders                  | Account Name: jd@example.com                                                      | •   |
| Count Fo                  | Composition & Addressing          | - Default Identitu                                                                |     |
| Smart Fo                  | Junk Settings                     | Each account has an identity, which is the information that other people see when |     |
| Track                     | Synchronization & Storage         | they read your messages.                                                          |     |
|                           | Security                          | Your Name: John Doe                                                               |     |
| ⊠ jd@e                    | E Local Folders                   |                                                                                   |     |
| 🗉 💻 Local                 | Junk Settings                     | Einai Address: Ju@example.com                                                     |     |
|                           | Disk Space                        | Reply-to Address:                                                                 |     |
|                           | Outgoing Server (SMTP)            | Organization:                                                                     |     |
|                           |                                   |                                                                                   |     |
|                           |                                   |                                                                                   |     |
|                           |                                   |                                                                                   |     |
|                           |                                   |                                                                                   |     |
|                           |                                   |                                                                                   |     |
|                           |                                   | Level and the size share from a file is sheet d (heads 107000, on increas).       |     |
|                           |                                   | Accent the signature from a file instead (text, HTML, or image):                  |     |
|                           |                                   |                                                                                   |     |
|                           |                                   | Attach my vCard to messages Edit Card                                             |     |
|                           |                                   | Outgoing Server (SMTP): example.com (Default)                                     |     |
|                           |                                   |                                                                                   |     |
|                           |                                   | Manage Identities                                                                 |     |
|                           | Account Actions *                 |                                                                                   |     |
|                           |                                   | OK Cancel                                                                         |     |
| Determ                    | ining which messages to index     |                                                                                   | فسط |
|                           | ining which messages to index     |                                                                                   |     |

8: Klik Server Settings ud for den nye konto.

| 🔄 - Mozill <u>a 1</u> | [hunderbird                                                                                                    |                                                                                                    |  |
|-----------------------|----------------------------------------------------------------------------------------------------|----------------------------------------------------------------------------------------------------|--|
| Eile Edit A           | ccount Settings                                                                                                    | <u>×</u>                                                                                                    |  |
| Get Mk                | <ul> <li>jd@example.com</li> <li>Server Settings</li> <li>Copies &amp; Folders</li> <li>Composition &amp; Addressing</li> <li>Junk Settings</li> <li>Synchronization &amp; Storage</li> <li>Return Receipts</li> <li>Security</li> <li>Local Folders</li> <li>Junk Settings</li> <li>Disk Space</li> <li>Outgoing Server (SMTP)</li> </ul> | Server Settings         Server Type:       IMAP Mail Server         Server Name:       example.com       Port:       110 and Default:       143         User Name:       jd       Image: Security Settings       Image: Security Settings       Image: Security Settings         Connection security:       None       Image: Security Settings       Image: Secure authentication         Server Settings       Image: Secure authentication       Image: Secure authentication         Server Settings       Image: Secure authentication       Image: Secure authentication         Server Settings       Image: Secure authentication       Image: Secure authentication         Server Settings       Image: Secure authentication       Image: Secure authentication         Server Settings       Image: Secure authentication       Image: Secure authentication         Server Settings       Image: Secure authentication       Image: Secure authentication         Server Settings       Image: Secure authentication       Image: Secure authentication         Server Settings       Image: Secure authentication       Image: Secure authentication         Server Settings       Image: Secure authentication       Image: Secure authentication         Image: Other Chornew messages at startup       Image: Secure authentication       Image: Secure authentication |  |
| Determir              | ning which messages to index                                                                                                    |                                                                                                    |  |

9: Udfyld felterne:

- Server Name: imap.sikkerhed.org, port 993
- Username: skriv din e-mail-adresse.
- Connection security: Vælg SSL/TLS

| 🍳 - Mozill <u>a T</u> | hunderbird                                   |                                                                                                    | _ 8 ×    |
|-----------------------|----------------------------------------------|----------------------------------------------------------------------------------------------------|----------|
| <u>File</u> dit       | ccount Settings                              | ×                                                                                                    |          |
| 🖄 Get Ma              | ■ jd@example.com<br>Server Settings          | Outgoing Server (SMTP) Settings                                                                                                    | ×        |
|                       | Copies & Folders<br>Composition & Addressing | Although you can specify more than one outgoing server (SMTP), this is only<br>recommended for advanced users. Setting up multiple SMTP servers can cause errors                         | •        |
| Smart Fo              | Junk Settings                                | when senaing messages.                                                                                                    | <b>_</b> |
| 🚔 Inbox               | Synchronization & Storage                    | example.com (Default)                                                                                                    |          |
| Trash                 | Return Receipts                              | <u>E</u> dit                                                                                                    |          |
| id@e                  | Security                                     | Remove                                                                                                    |          |
| E Local               | Junk Settings                                | Set Default                                                                                                    |          |
|                       | Disk Space                                   | ·                                                                                                    |          |
|                       | Outgoing Server (SMTP)                       | Description: <not specified=""><br/>Server Name: example.com<br/>Port: 587<br/>User Name: <not specified=""><br/>Secure Authentication: No<br/>Connection Security: STARTTLS</not></not> |          |
|                       | Account Actions •                            | OK                                                                                                    | •        |
| Determin              | ning which messages to index                 |                                                                                                    |          |

- 10: Klik på Outgoing Server (SMTP) i listen til venstre.
- 11: Klik Edit

| Sile Edit                                                            | Thunderbird<br>ccount Settings                                                                                                    | X                                                                                                    |  |
|----------------------------------------------------------------------|----------------------------------------------------------------------------------------------------|----------------------------------------------------------------------------------------------------|--|
| Get Ma<br>Smart Fo<br>Smart Fo<br>Trash<br>Outbo<br>Jid@e<br>I Local | ■ jd@example.com<br>Server Settings<br>Copies & Folders<br>Composition & Addressing<br>Junk Settings<br>Synchronization & Storage<br>Return Receipts<br>Security<br>Local Folders<br>Junk Settings<br>Disk Space<br>Outgoing Server (SMTP) | Outgoing Server (SMTP) Settings         Although you can specify more than one outgoing server (SMTP), this is only recommended for advanced users. Setting up multiple SMTP servers can cause errors when sending messages.         SMTP Server       Add         Edit       Edit         Settings       edit         Description:       Setting up multiple SMTP servers can cause errors         Settings       edit         Description:       Setting up multiple SMTP server         Settings       edit         Description:       Setting up multiple SMTP server         Settings       edit         Port:       S87         Default:       25         Security and Authentication       use secure authentication         User Name:       OK         Cancel       OK |  |

12: Server Name udfyldes med smtp.sikkerhed.org. Port udfyldes med 465.

## Afkryds feltet Use name and password.

Herefter udfyldes User Name med din e-mail-adresse.

Connection security udfyldes med: SSL/TLS.

| Eile     Edit     Account Settings                                                                                                    | े<br>    |
|----------------------------------------------------------------------------------------------------|----------|
| Get Ma Get Ma Server (SMTP) Settings                                                                                                    | ×        |
|                                                                                                    |          |
| Copies & Folders Although you can specify more than one outgoing server (SMTP), this is only recommended for advanced users. Setting up multiple SMTP servers can cause errors                                                                                                    |          |
| Smart Fo Turk Sattings                                                                                                    | <b>_</b> |
| Inbox Synchronization & Storage Coven Conference Coven Conference Coven Coven C |          |
| Trash Return Receipts                                                                                                    |          |
| Outbo Security Settings Remove                                                                                                    |          |
| Description:                                                                                                    |          |
| Disk Space Server Name: smtp.sikkerhed.org                                                                                                    |          |
| Outgoing Server (SMTP) Port: 465 Default: 465                                                                                                    |          |
|                                                                                                    |          |
| Security and Authendication                                                                                                    |          |
| Liser Name: id@example.com                                                                                                    |          |
|                                                                                                    |          |
|                                                                                                    |          |
|                                                                                                    |          |
| OK Cancel                                                                                                    |          |
|                                                                                                    |          |
|                                                                                                    |          |
|                                                                                                    |          |
| Account Actions •                                                                                                    |          |
| OK Cancel                                                                                                    |          |
|                                                                                                    | •        |

1=1-1

## 13: Klik OK.

Klik OK igen i Account Settings.

Din e-mail-konto er nu sat op. Klik Get Mail for at teste den.